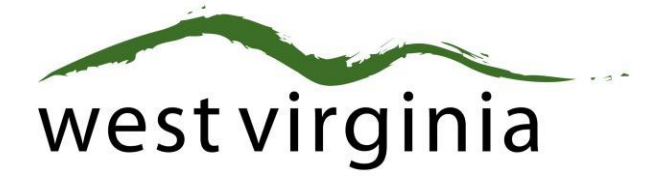

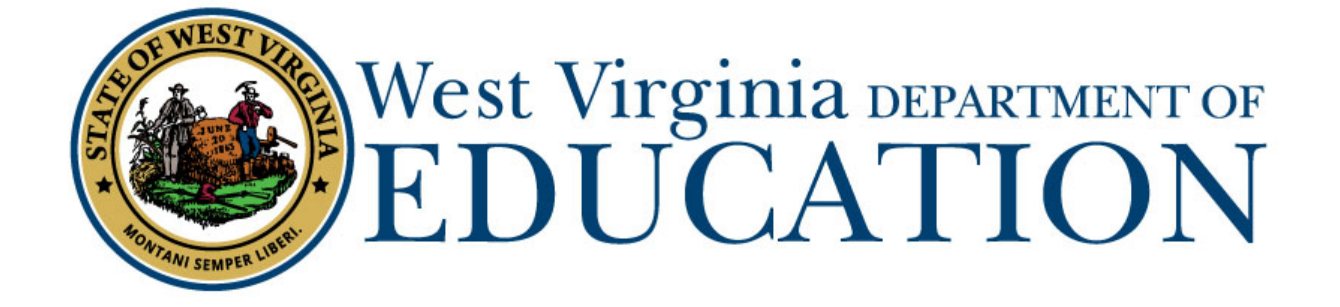

Office of Certification Process for Online Initial Teaching Applications (Form 20T)

# Applicant User Guide

Last Updated July 29, 2019

The West Virginia Department of Education, Office of Certification have created this user guide, in conjunction with West Virginia Interactive for your reference.

# **Table of Contents**

| Introduction                     |
|----------------------------------|
| Certification Registration       |
| Applicant Dashboard              |
| Applications                     |
| Pending Applications6            |
| View Recent Application History6 |
| Credentials                      |
| Certificates                     |
| Renewing a Credential            |
| Applicant Information7           |
| Legal Disclosures8               |
| Selecting County                 |
| Reviewing Application11          |
| Approval Process                 |
| Approved13                       |
| Add to Cart13                    |
| Payment Process                  |
| Denied14                         |
| Sent Back14                      |

# **Certification Registration**

Each applicant must first register with the Certification Portal to connect their certification records with their Single Signon Account (SSO)/Webtop Account. A Webtop account (SSO) is assigned to all full-time county school employees. If you are not a full-time employee, please follow the steps below to create one.

The registration process will assist you in creating your SSO account. A valid email address is required when creating a SSO account. Applicants who are currently employed in a WV School System should already have a SSO account/Webtop account through their district. Applicants will need the SSO username and password to register and log in.

From the Certification Portal home page (<u>https://wveis.k12.wv.us/certportal/</u>), click the "Register" button to start the certification portal registration process.

| West Virginia Department of<br>EDUCATION<br>EDUCATION                                                                                                    |  |  |
|----------------------------------------------------------------------------------------------------|--|--|
| Certification Portal                                                                                                    |  |  |
| LOGIN REGISTER                                                                                                    |  |  |
| West Virginia Department of Education         1900 Kanawha Boulevard East, Charleston, WV 25305         (Staff Phone and Email by Name)       (School Directory)         For suggestions, questions, problems contact the webmaster         Please read our disclaimers |  |  |

The registration process will ask you several questions to determine if you have a West Virginia Department of Education certification record. If you are not in the system, the process will assist you in creating your certification record. If the system locates certification records for you, it will display basic account information for verification.

The last step in the registration process is to either create a SSO user account or locate your current SSO Account.

Once you have completed the registration process you can log into the Certification Portal and submit your application.

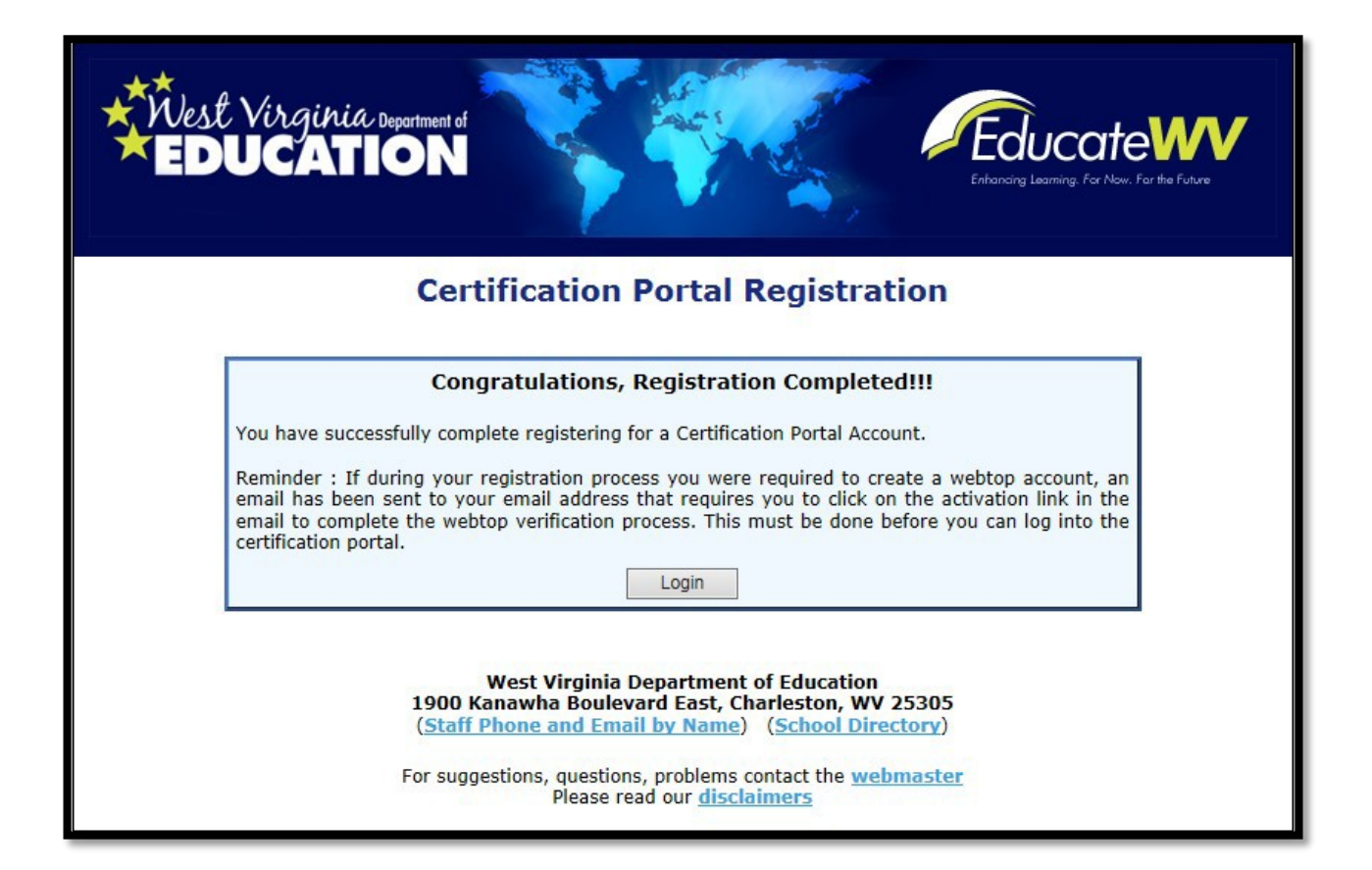

| Kest Virginia Dependent | WVDE Authentication Portal                                                                                          |  |
|-------------------------|----------------------------------------------------------------------------------------------------|--|
|                         | Webtop Login                                                                                                    |  |
|                         | The application <b>Certification Portal</b> is asking you to log in with your Webtop/SSO username or email address. |  |
|                         | User Name or Email: Password: Submit                                                                                |  |
|                         | Eorgot user name and/or password?                                                                                   |  |
|                         |                                                                                                    |  |

# **Applicant Dashboard**

| Applications                    |                  |                 |                            |                        |
|---------------------------------|------------------|-----------------|----------------------------|------------------------|
| 3 Active Applications.          |                  |                 |                            |                        |
| Application Type                | Date Submitted ^ | Date Resolved ^ | Status                     | Holds                  |
| Form 20T Original Teacher       | 07/20/2016       |                 | 1<br>Send Back             | <b>▲</b> View          |
| Form 20T Original Teacher       | 08/18/2016       |                 | 1 2<br>Pending Institution | <b>▲</b> View          |
| Form 20T Original Teacher       | 10/21/2016       |                 | 1 2<br>Pending Institution | ▲ View                 |
| View Recent Application History |                  |                 |                            | Create New Application |

The Applicant Dashboard consists of two sections, Applications and Credentials.

# **Applications**

## **Pending Applications**

Displays all pending initial teaching certificate applications submitted by the user. As you can see in *Figure 1*, no pending application(s) currently exist.

## View Recent Application History

View previously submitted applications.

## **Credentials**

#### Certificates

Displays the credentials the user currently has on file with the WVDE. All credentials that have the Renew button beside it may be renewed using the new online process.

To begin the application process, you will see the following screen and you will select "CREATE NEW APPLICATION."

| Applications                    |                  |                 |                            |                        |
|---------------------------------|------------------|-----------------|----------------------------|------------------------|
| 2 Active Applications.          |                  |                 |                            |                        |
| Application Type                | Date Submitted ^ | Date Resolved ^ | Status                     | Holds                  |
| Form 20T Original Teacher       | 07/20/2016       |                 | 1<br>Send Back             | ▲ View                 |
| Form 20T Original Teacher       | 08/18/2016       |                 | 1 2<br>Pending Institution | A View                 |
| View Recent Application History |                  |                 |                            | Create New Application |

## The Next Screen will ask you to Choose License Type and you will select TEACHER

# Application for Licensure

Please choose license type

Choose License Type

#### The menu will then ask what you want to apply for and you will respond with Initial Teaching Certificate.

# Application for Licensure

| Please choose license type   |   |
|------------------------------|---|
| Teacher                      | Ŧ |
| I wish to apply for          |   |
| Initial Teaching Certificate | • |

## The program will then ask where you are applying from and you will select the following:

# Application for Licensure

| Please choose license type                                                    | Initial Teaching Certificate |                                                                                                    |
|-------------------------------------------------------------------------------|------------------------------|----------------------------------------------------------------------------------------------------|
| Teacher                                                                       |                              | Initial reaching certificate                                                                                                    |
| I wish to apply for                                                           |                              | Use this form when applying for certification upon completion of a teacher preparation<br>program from a regionally accredited institution of higher education in West Virginia. |
| Initial Teaching Certificate                                                  | v                            | Download Applicant Consent/Release of Background Results                                                                                                    |
| I am applying                                                                 |                              |                                                                                                    |
| for certification upon completion of a teacher preparation program from a re- | egionally acc                | redited institution of higher education in West Virginia.                                                                                                    |

The next step is to add your institution where you completed your degree and certification.

| Add Institution           |                 |
|---------------------------|-----------------|
| State                     |                 |
| West Virginia             | ~               |
| College/University        |                 |
| Select College/University | ~               |
| Degree Earned             |                 |
| Select Degree             | ~               |
| Degree Name               |                 |
|                           |                 |
| Degree Date               |                 |
| 1                         |                 |
|                           | Add Institution |

## **Click Start Application**

Initial Teaching Certificate

Use this form when applying for certification upon completion of a teacher preparation program from a regionally accredited institution of higher education in West Virginia. Download Applicant Consent/Release of Background Results

Start Application

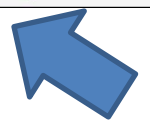

## The next section will have you answer the Legal Disclosures

Applicants are required to report all background information even if the disclosure was mailed to the WVDE as part of a previous submission. Please select **"Yes"** or **"No"** to every question.

| Question 1                                                                                                    | No Yes                                                                 |
|----------------------------------------------------------------------------------------------------|------------------------------------------------------------------------|
| Have you ever had adverse action taken against any application, certificate, or license in any state? Adverse action inclu<br>to the following: letter of warning, reprimand, denial, suspension, revocation, voluntary surrender or cancellation.                                                                                                    | udes but is not limited                                                |
|                                                                                                    |                                                                        |
| Question 2                                                                                                    | No Yes                                                                 |
| Have you ever been disciplined, reprimanded, suspended, or discharged from any employment because of allegations                                                                                                    | of misconduct?                                                         |
|                                                                                                    |                                                                        |
| Question 3                                                                                                    | No Yes                                                                 |
| Have you ever resigned, entered into a settlement agreement, or otherwise left employment as a result of alleged misc                                                                                                    | ionduct?                                                               |
|                                                                                                    |                                                                        |
|                                                                                                    |                                                                        |
| Question 4                                                                                                    | No Yes                                                                 |
| Question 4<br>Is any action now pending against you for alleged misconduct in any school district, court, or before any educator licen                                                                                                    | No Yes                                                                 |
| Question 4 Is any action now pending against you for alleged misconduct in any school district, court, or before any educator licen                                                                                                    | No Yes                                                                 |
| Question 4 Is any action now pending against you for alleged misconduct in any school district, court, or before any educator licen Question 5                                                                                                    | No Yes<br>Ising agency?                                                |
| Question 4         Is any action now pending against you for alleged misconduct in any school district, court, or before any educator licen         Question 5         Have you ever been arrested, charged with, convicted of, or are currently under indictment for a felony?                                                                                                    | No Yes                                                                 |
| Question 4         Is any action now pending against you for alleged misconduct in any school district, court, or before any educator licen         Question 5         Have you ever been arrested, charged with, convicted of, or are currently under indictment for a felony?                                                                                                    | No Yes                                                                 |
| Question 4         Is any action now pending against you for alleged misconduct in any school district, court, or before any educator licen         Question 5         Have you ever been arrested, charged with, convicted of, or are currently under indictment for a felony?         Question 6                                                                                                    | No Yes<br>Ising agency?                                                |
| Question 4         Is any action now pending against you for alleged misconduct in any school district, court, or before any educator licent         Question 5         Have you ever been arrested, charged with, convicted of, or are currently under indictment for a felony?         Question 6         In addition to your past disclosure, have you ever been arrested, charged with or convicted of a misdemeanor? (For the application, minor traffic violations should not be reported) Charges or convictions for driving while intoxicated (DWI) or influence of alcohol or other drugs (DUI) must be reported. * | No Yes Ising agency? No Yes No Yes Purpose of this r driving under the |

Selecting **"Yes"** requires you, the applicant, to complete a series of questions regarding the legal disclosure.

| Question 1                                                                                                    | No               | Yes      |
|----------------------------------------------------------------------------------------------------|------------------|----------|
| Have you ever had adverse action taken against any application, certificate, or license in any state? Adverse action includes to the following: letter of warning, reprimand, denial, suspension, revocation, voluntary surrender or cancellation. | ; but is not lin | nited    |
| Add New Disclosure                                                                                                    |                  |          |
| Occurrence Date                                                                                                    |                  |          |
| Title                                                                                                    |                  |          |
| Narrative                                                                                                    |                  |          |
|                                                                                                    |                  |          |
| Please check box if this legal disclosure was previously reported using a paper form and mailed to the WVDE.                                                                                                    |                  |          |
| Supporting Files                                                                                                    |                  |          |
| Select files                                                                                                    |                  |          |
|                                                                                                    | Add Di           | sclosure |

The example legal disclosure in *Figure 5* shows for Question 1. The Occurrence Date, Title, Narrative, Previously Reported and Supporting Files are required for in order to add the disclosure.

You should click the checkbox if the disclosure was previously reported to the WVDE prior to the new online system becoming available. Previously reported legal disclosures do not require supporting files to be uploaded, however, you must provide a brief narrative. If the disclosure was not previously reported, you **must** upload all applicable documentation.

Clicking the Select files... button allows you to upload documentation which will be submitted to the WVDE along with the remainder of the application.

Once all your information has been entered and files uploaded, click the Add Disclosure button to add the legal disclosure.

Once added, you will see the View Disclosure Details button allowing you to view and edit the legal disclosure prior to submitting for approval.

| Question 1                                                                                                    | Why can't I change my answer? No                                                                                          | Yes        |
|----------------------------------------------------------------------------------------------------|----------------------------------------------------------------------------------------------------|------------|
| Have you ever had adverse action taken against any application, ce<br>to the following: letter of warning, reprimand, denial, suspension, re | ertificate, or license in any state? Adverse action includes but is no<br>evocation, voluntary surrender or cancellation. | ot limited |
| View Disclosure Details                                                                                                    |                                                                                                    |            |

#### Please note, you may not edit or delete a legal disclosure once it has been submitted for approval.

| Question 1                      |                                                                                                    | Why can't I change my answer? No Yes                                                                           |
|---------------------------------|----------------------------------------------------------------------------------------------------|----------------------------------------------------------------------------------------------------|
| Have you eve<br>to the followir | r had adverse action taken against any application, certificate,<br>1g: letter of warning, reprimand, denial, suspension, revocation | or license in any state? Adverse action includes but is not limited<br>1, voluntary surrender or cancellation. |
| View Disclosure D Date ^        | etails<br>Title                                                                                                    | Previously Disclosed 🚯 Status                                                                                  |
| Jan 2016                        | Short description of adverse action goes here                                                                                        | No No Edit                                                                                                    |
|                                 |                                                                                                    |                                                                                                    |

## **Selecting County**

Please select from the dropdown list the county where you are currently employed. If you are not currently employed including as a substitute, please select the first option in the selection list.

If you are employed by a RESA, OIEP, WVSDB, or a CTE Center, please select that entity from the dropdown list and not the county where you live or where the entity is located.

| ( | County Information                                                                             |   |
|---|------------------------------------------------------------------------------------------------|---|
|   | Are you employed or have you been employed by a WV school system in the last 12 months? County |   |
|   | Select County                                                                                  | ~ |
|   |                                                                                                |   |

The next step will ask you to select the institution that will be recommending you for the teaching certificate:

| ~ |
|---|
|   |
| ~ |
|   |

The next step will ask you to upload any supporting documents (Form 7, PRAXIS Score Report, or Driving Record). Please note: The driving record is only required if you are being recommended for a Driver's Education endorsement.

| Supporting Documents                                |   |
|-----------------------------------------------------|---|
| Add New File                                        |   |
| Document Type                                       |   |
| Select one                                          | ~ |
| Upload Document<br>File Size must be less than 5 MB |   |
| Select files                                        |   |
|                                                     |   |

# **Reviewing Application**

Once all of the required information has been entered, click the Review button to review your application and make any needed changes prior to submitting for approval.

| Re | eview                                                              |
|----|--------------------------------------------------------------------|
| F  | Review Application                                                 |
| P  | lease take some time to review your application before submitting. |
| -  |                                                                    |

If all the information is correct, click the submit to submit to your county superintendent for approval.

| Submit Application                                                                                                    |  |
|----------------------------------------------------------------------------------------------------|--|
| Submit Application I swear or affirm under the penalty of false swearing that all information provided in or with this application is true, correct, and complete to the best of my knowledge. I understand that any false statements, misrepresentations, or omissions of fact in or with this application are grounds for denial, suspension, or revocation of the license(s) that I am seeking or currently hold. |  |
| Submit                                                                                                    |  |

## **Approval Process**

Once you have submitted your initial teaching certificate application to the county superintendent for approval, you will notice that your status has changed from "Not Submitted" to "Pending Institution" and you also have the addition of a "Holds" button.

| Applications                    |                  |                 |                       |        |
|---------------------------------|------------------|-----------------|-----------------------|--------|
| 1 Active Applications.          |                  |                 |                       |        |
| Application Type                | Date Submitted ^ | Date Resolved ~ | Status                | Holds  |
| Form 39 Temporary Authorization | 04/19/2016       |                 | 1 2<br>Pending County | A View |
| View Recent Application History |                  |                 |                       |        |

Clicking the <u>button</u> button allows you to view any holds placed on the application. You will notice in the figure below that a hold has been placed on the application letting you know it is pending county superintendent approval.

| Reason                                                       | Remarks | Hold Date ^ | Resolved ^ |
|--------------------------------------------------------------|---------|-------------|------------|
| Signature - Signature of County or Program Director required |         | 04/19/2016  |            |
|                                                              |         |             | b.         |

The "Hold Date" column states when the hold was placed on the application and the "Resolved" column lets you know when the hold was removed. Clicking the View allows you to view the submitted application, but you will be unable to make any changes while the application is under review.

Now that you have submitted your initial teaching certificate application for approval, the application can either be approved, denied or sent back by the approving county.

## Approved

If your application has been approved, you will receive an email informing you of such and you that you must now login to your dashboard to pay for any fees associated with the application. The figure below shows an example of an application that has been approved by the county and is pending payment.

| Applications                    |                  |                 |                          |             |
|---------------------------------|------------------|-----------------|--------------------------|-------------|
| 1 Active Applications.          |                  |                 |                          |             |
| Application Type                | Date Submitted ^ | Date Resolved ^ | Status                   | Holds       |
| Form 39 Temporary Authorization | 04/19/2016       |                 | 1 2 3<br>Pending Payment | Add to Cart |
| View Recent Application History |                  |                 |                          |             |

#### Add to Cart

Clicking the Add to Cart button adds the application to the cart and directs you to the Application Cart page.

#### **Payment Process**

The Application Cart Page includes the application type, date submitted and fee amount for the application you are making a payment for. As additional credentials become available to apply or renew online, you will have the ability to pay for multiple applications simultaneously.

| Application Cart                |                |            |                                     |
|---------------------------------|----------------|------------|-------------------------------------|
| Application Type ^              | Date Submitted | Fee Amount |                                     |
| Form 39 Temporary Authorization | 04/19/2016     | \$35.00    | Remove                              |
|                                 |                |            | Total: \$35.00                      |
|                                 |                |            | Add Additional Application Checkout |

Click the **Checkout** button to continue the paymentprocess.

Once payment has been made, you will notice in the figure below that once again the status for the application has changed. Your Application has now been sent to the WVDE for approval.

| Form 39 Temporary Authorization | 4/19/2016 |           | 2   | 3 | 4 |  | View |
|---------------------------------|-----------|-----------|-----|---|---|--|------|
|                                 |           | WVDE Pend | ing |   |   |  | VIEW |

If approved, you will once again receive an email stating that your application has been approved by the WVDE and the renewal process is complete. The next time you access your dashboard, you will now see a status of "Approved Application".

## Denied

All denied applications will show a status of denied and by whom. The example below shows an application that was denied by the county.

| Form 39 Temporary Authorization | 04/21/2016 | 04/21/2016 | 1 2 County Denied | ✓ View |
|---------------------------------|------------|------------|-------------------|--------|
|                                 |            |            |                   |        |

## **Sent Back**

There will be times where the approving entity cannot approve your application due to the fact additional information is required. The applicant to allow you to make the necessary changes requested can now edit all applications that have been sent back. The picture below shows an application that has been sent back by the county because more information is needed regarding a legal disclosure.

| Applications                    |                  |                 |                       |       |
|---------------------------------|------------------|-----------------|-----------------------|-------|
| 1 Active Applications.          |                  |                 |                       |       |
| Application Type                | Date Submitted ^ | Date Resolved ^ | Status                | Holds |
| Form 39 Temporary Authorization | 04/19/2016       |                 | 1<br>County Send Back | View  |
| View Recent Application History |                  |                 |                       |       |

Click the View button to determine what changes are required.

As you can see below Question 1 of the legal disclosures, section requires more information. You may now either edit the application by clicking the Edit button and/or provide an additional narrative and upload files by clicking the Provide Additional Information button.

| Have you<br>to the foll | ever had adverse action taken against any appli<br>owing: letter of warning, reprimand, denial, susp | cation, certificate, or license<br>ension, revocation, volunta | e in any state? Adverse action includes but is not limited<br>ry surrender or cancellation. |
|-------------------------|----------------------------------------------------------------------------------------------------|----------------------------------------------------------------|---------------------------------------------------------------------------------------------|
| Date ^                  | Title                                                                                                | Previously Disclosed 🕄                                         | Status                                                                                      |
| Jan 2016                | Short description of adverse action goes here                                                        | No                                                             | C Provide Additional Information Edit                                                       |

Congratulations, you now have a basic understanding of how to complete an initial teaching certificate application online. If you require further assistance, please contact the WVDE, Office of Certification at 304-558-7010.